## Avaliação de Desempenho – PPR 2016

1) Entrar no Portal RH através da intranet JCB (intranet.jcb.com.br), selecionar RH e Portal RH.

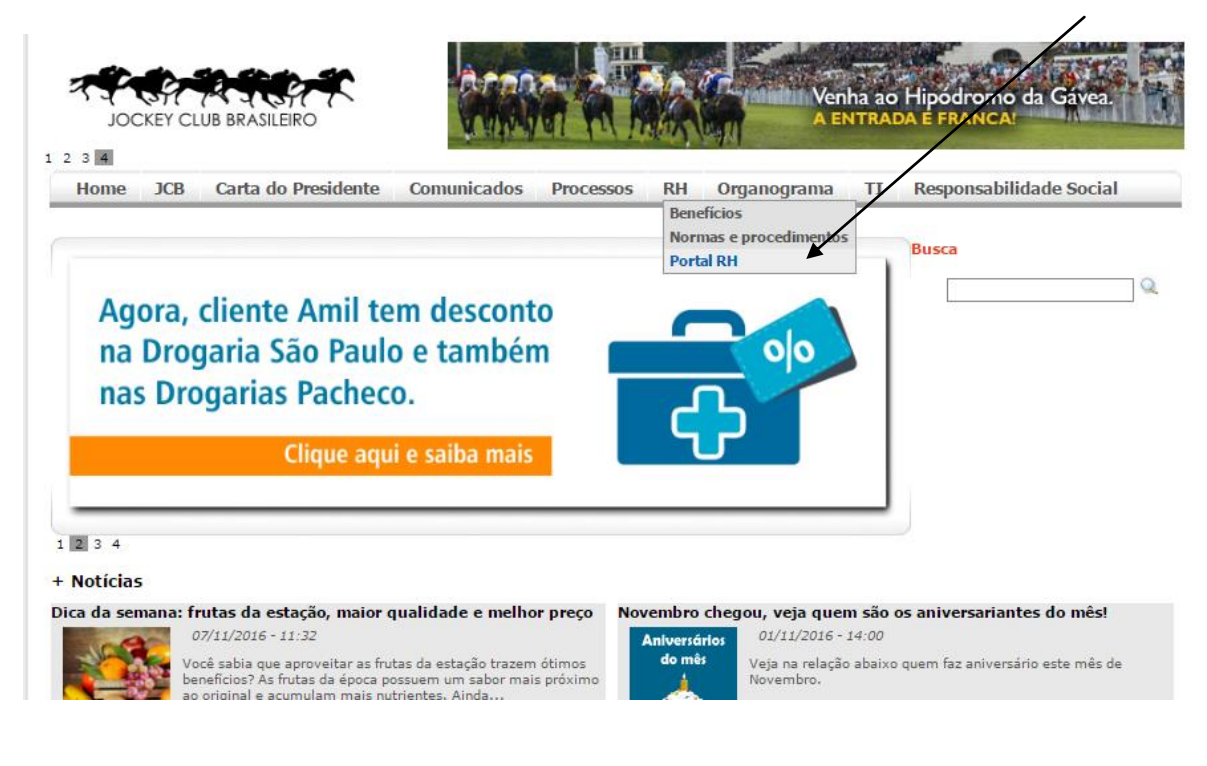

## 2) Preencher usuário e senha.

## Usuário: primeironome.ultimonome

Senha: matricula ou senha pessoal caso tenha gravado uma na última avaliação

| px?ReturnUrl=%2fcorpore.net%2fmain.aspx             |                                                         |
|-----------------------------------------------------|---------------------------------------------------------|
|                                                     |                                                         |
|                                                     |                                                         |
|                                                     | _                                                       |
| Faça o login                                        |                                                         |
| Usuário ou Email                                    |                                                         |
| 1                                                   |                                                         |
| Senha                                               |                                                         |
|                                                     |                                                         |
| Alias                                               |                                                         |
| CorporeRM                                           | TOTUC                                                   |
| Esqueceu sua senha?                                 |                                                         |
| Acessar                                             |                                                         |
|                                                     |                                                         |
|                                                     |                                                         |
| Seu acesso ao RM Portal expirou. É nece             | ssário fazer o Login na aplicação.                      |
|                                                     |                                                         |
|                                                     |                                                         |
| Currículo Cotação On-line Executor Web Processo Sel | etivo Pesquisar acervo Forum Certificador de Relatórios |

Obs. Em caso de problemas com o login ou senha ligar para Matos - TI: 9328

3) Se este for o primeiro acesso do usuário, será exibida a tela abaixo. Clicar no ícone **"Recursos Humanos".** 

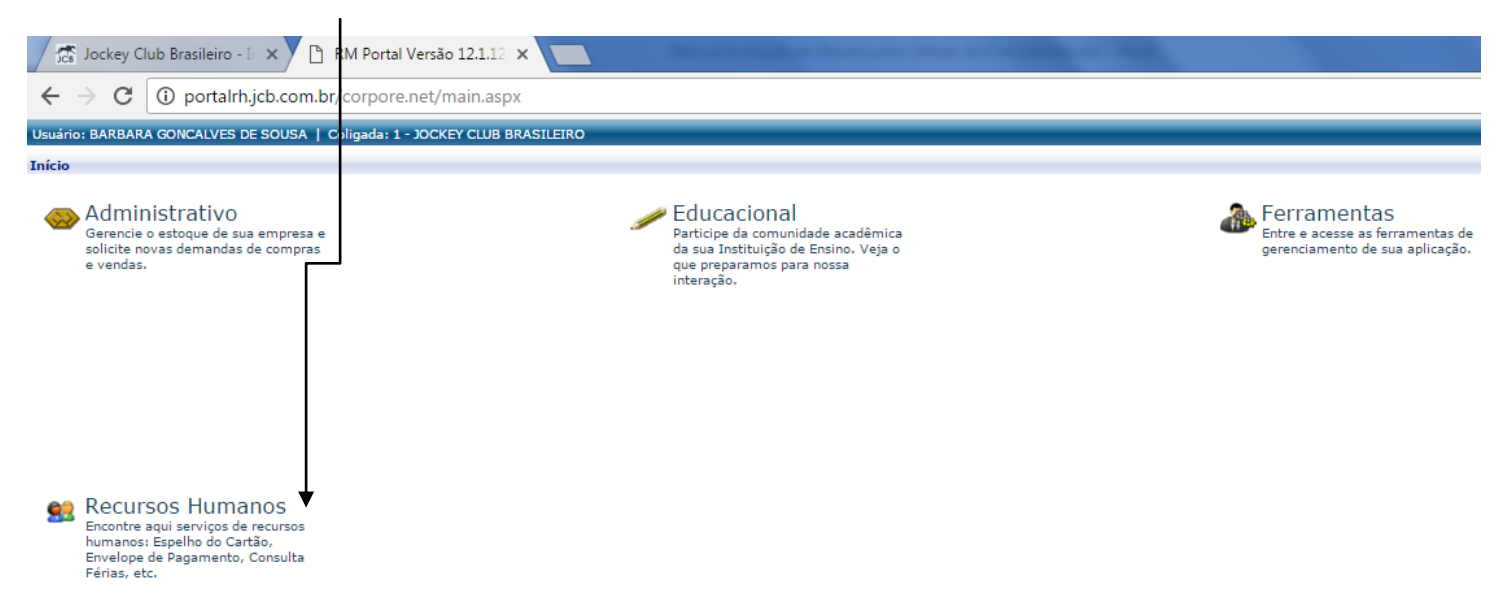

Obs. A partir do segundo acesso será exibida a tela a seguir. Clicar direto em Avaliação de Desempenho

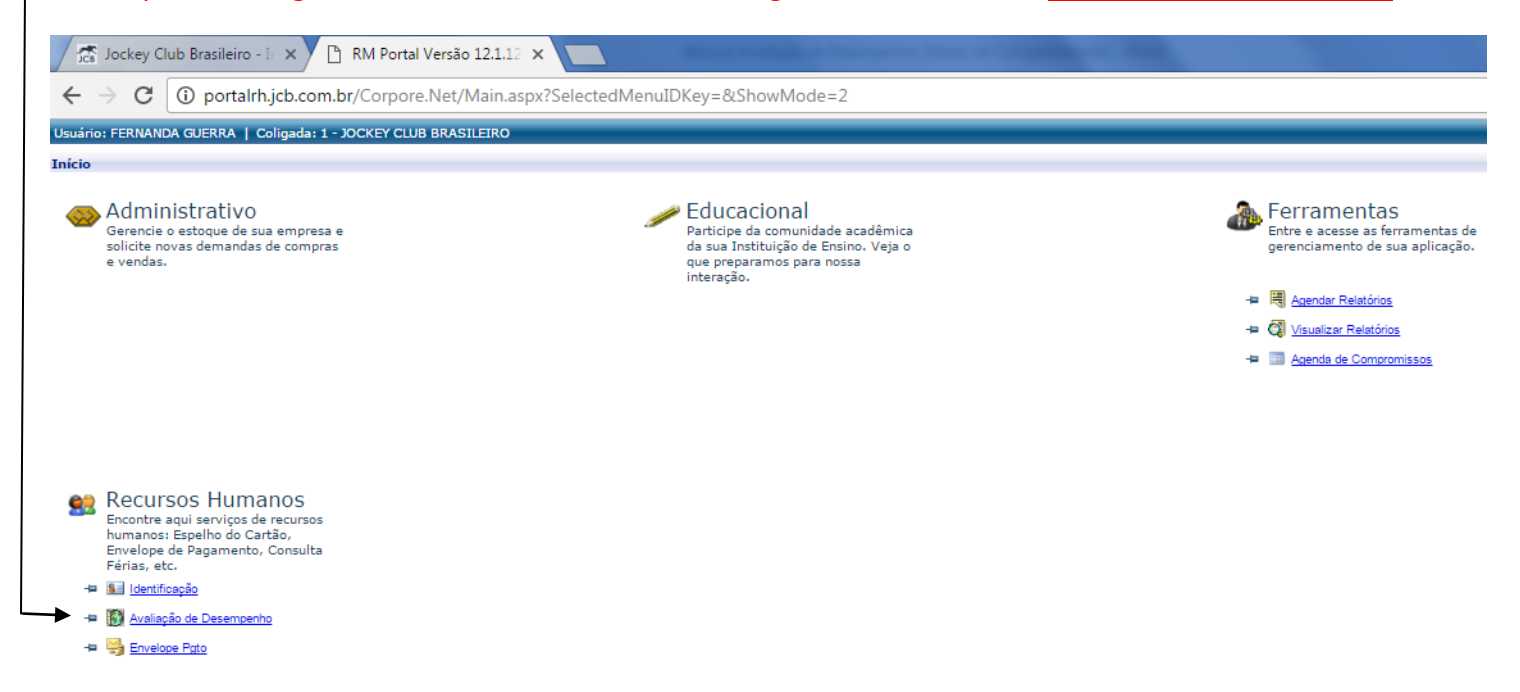

4) Em seguida clique em no sinal "+" ao lado de "Recursos Humanos":

| 🌈 🛣 Jockey Club Brasi                                                                                                    | ileiro - Ir 🗙 🎦                    | RM Portal Versão 12                                          | 2.1.12 ×                              |     |
|----------------------------------------------------------------------------------------------------|------------------------------------|--------------------------------------------------------------|---------------------------------------|-----|
| $\boldsymbol{\leftarrow}$ $\rightarrow$ $\mathbf{C}$ (i) po                                                                 | ortalrh.jcb.com.b                  | r/Corpore.Net/Ma                                             | ain.aspx?SelectedMenuIDKey=Mair       | nRH |
| Usuário: FERNANDA GUERI                                                                                                    | RA   Coligada: 1 - J               | OCKEY CLUB BRASILE                                           | IRO                                   |     |
| S Meus Dados                                                                                                    | Início • Recursos<br>Identificação | Humanos * Meus Da                                            | dos * Dados Cadastrais * Funcionário: |     |
| Dados Cadastrais     Dados Cadastrais     Dedentificação     Documentos     Documentos     Motações     Folha de Pagamentos | ¢.                                 | Apelido<br>Alterar Apelido<br>Naturalidade<br>Rio de Janeiro |                                       |     |
| Processos                                                                                                    | 4                                  | Grau de Instrução<br>Ø Educação s<br>Filiação<br>Nome do Pai | superior completo                     |     |

5) Depois clique em "Gestão por Competência":

| 🛣 Jockey Club Brasileiro - In 🗙 🗅 RM Portal Versão 12.1.12 🗙               |                      |                                |                            |                  |                    |  |  |
|----------------------------------------------------------------------------|----------------------|--------------------------------|----------------------------|------------------|--------------------|--|--|
| ← → C ③ portalrh.jcb.com.br/Corpore.Net/Main.aspx?SelectedMenuIDKey=MainRH |                      |                                |                            |                  |                    |  |  |
| Usuário: FERNANDA GUERR                                                    | XA   Coligada: 1 - J | OCKEY CLUB BRAS                | SILEIRO                    |                  |                    |  |  |
|                                                                            | Início * Recursos    | Humanos * Meus                 | s Dados 👻 Dados Cadastrais | s * Funcionário: |                    |  |  |
| S Meus Dados                                                               | Identificação        | Chapa                          | Nome                       |                  |                    |  |  |
| Dados Cadastrais                                                           |                      | Apolido                        |                            |                  | Data de Nascimento |  |  |
| - Ma Endereco                                                              |                      | Alterar Apelido                |                            |                  |                    |  |  |
| Anotações                                                                  | Δ                    | Naturalidade<br>Rio de Janeiro |                            |                  |                    |  |  |
| er Marcursos Humanos                                                       |                      | Grau de Instruçã               | 0                          |                  |                    |  |  |
| - S Meu Currículo                                                          |                      | Filiação                       |                            |                  |                    |  |  |
| - 🤮 <u>CIPA</u><br>🌺 <u>Solicitar Benefíci</u>                             |                      | Nome do Pai                    |                            |                  |                    |  |  |
| 🌮 <u>Painel de Aprend</u>                                                  | •                    |                                |                            |                  |                    |  |  |
| Análise de Poten                                                           |                      |                                |                            |                  |                    |  |  |
| - Meus Treinamen<br>Gestão de Metas                                        |                      |                                |                            |                  |                    |  |  |
| 🗄 🌯 Processos                                                              |                      |                                |                            |                  |                    |  |  |

6) Na tela abaixo, selecione o nome do funcionário que deseja avaliar e clique em "responder":

| tio * Recursos Humanos * Meus |                                        |                        |                             |                   |                       |                    |                        |         |
|-------------------------------|----------------------------------------|------------------------|-----------------------------|-------------------|-----------------------|--------------------|------------------------|---------|
|                               | s Dados 👻 Recursos Humanos 👻 🤇         | Gestão por Competência | s • Avaliação d             | le Desempenho     |                       |                    |                        |         |
| – Avaliação Teste [ 1 pendêro | cia(s) - Em andamento ]                |                        |                             |                   |                       |                    |                        |         |
| Data Abertura: 01/01/2016     | Data Abertura: 01/01/2016 Tipo: 180º S |                        |                             |                   |                       |                    | Status: Em andamento   |         |
| Data Limite:                  |                                        | Total de AD            | Total de ADs pendentes: 1   |                   |                       |                    | PDI: 🕕                 |         |
| Data Fechamento:              |                                        | Total de AD            | Total de ADs respondidas: 0 |                   |                       |                    | Cód. Avaliação: T      | ESTE RH |
| Auto Avaliação Respor         | nder                                   |                        |                             |                   |                       |                    |                        |         |
|                               | Avaliado                               | Nota<br>Auto           | Situação<br>Auto            | Nota<br>Avaliador | Situação<br>Avaliador | Nota<br>Consensual | Situação<br>Consensual |         |
| FERNAND                       | A DE SOUZA GUERRA                      | -                      | 9                           | -                 | -                     |                    |                        |         |
|                               |                                        |                        |                             |                   |                       |                    |                        |         |

7) A partir de agora iremos responder a avaliação de desempenho:

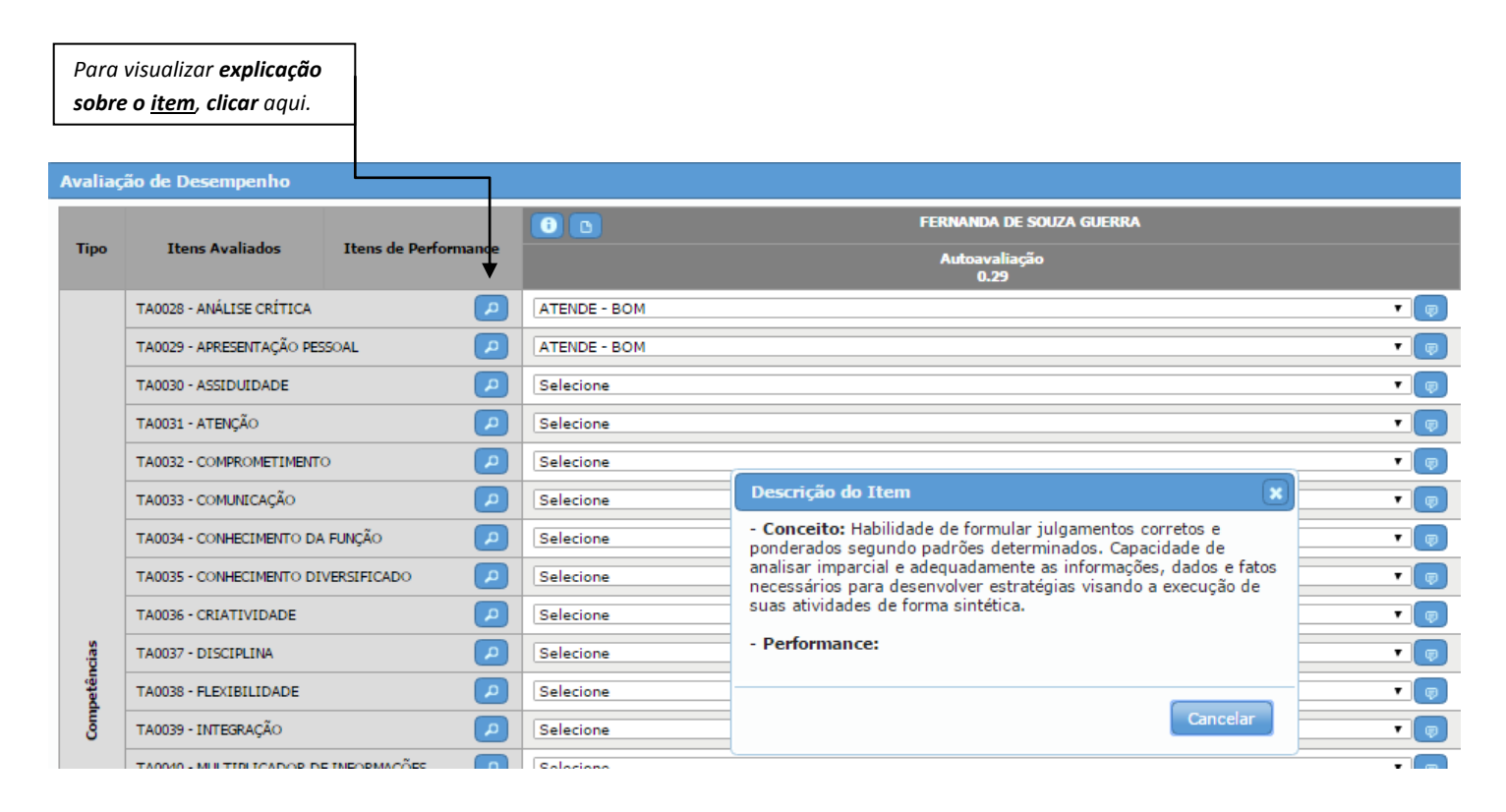

| <b>An</b><br>pa | <b>otar um comentário</b><br>ra a questão, clicar aqui |                      |              |      |                                                   |       |
|-----------------|--------------------------------------------------------|----------------------|--------------|------|---------------------------------------------------|-------|
| Avalia          | ação de Desempenho                                     |                      |              |      |                                                   |       |
| Тіро            | Itens Avaliados                                        | Itens de Performance | 0            |      | FERNANDA DE SOUZA GUERRA<br>Autoavaliação<br>0.29 |       |
|                 | TA0028 - ANÁLISE CRÍTICA                               | <b>P</b>             | ATENDE - BOM |      |                                                   | → , , |
|                 | TA0029 - APRESENTAÇÃO PESSO                            | AL 🔎                 | ATENDE - BOM | Com  | entário - FERNANDA DE SOUZA GUERRA                |       |
|                 | TA0030 - ASSIDUIDADE                                   | <b>P</b>             | Selecione    | - TA | 0028 - ANÁLISE CRÍTICA                            | ┛╹▣   |
|                 | TA0031 - ATENÇÃO                                       | <b>P</b>             | Selecione    |      |                                                   | • 👳   |
|                 | TA0032 - COMPROMETIMENTO                               | <b>P</b>             | Selecione    | Come | ntário:                                           | _ • • |
|                 | TA0033 - COMUNICAÇÃO                                   | P                    | Selecione    |      |                                                   | • 👳   |
|                 | TA0034 - CONHECIMENTO DA FU                            | UNÇÃO 🔎              | Selecione    |      |                                                   | • 👳   |
|                 | TA0035 - CONHECIMENTO DIVE                             | RSIFICADO            | Selecione    |      |                                                   | • 👳   |
|                 | TA0036 - CRIATIVIDADE                                  | <u>_</u>             | Selecione    |      |                                                   | • 👳   |
| cias            | TA0037 - DISCIPLINA                                    | <u>_</u>             | Selecione    |      |                                                   |       |
| petên           | TA0038 - FLEXIBILIDADE                                 | <b>P</b>             | Selecione    |      |                                                   |       |
| G               | TA0039 - INTEGRAÇÃO                                    | P                    | Selecione    |      | Ok Cancelar                                       | • 🕡   |
|                 |                                                        | ~~                   |              |      |                                                   |       |

Na tela demonstrada acima, preencha seu comentário e clique em "Ok"

8) Após todas as competências respondidas clique em salvar ou finalizar. Através da opção salvar a avaliação não será entregue ao sistema do RH, ficará salva apenas no portal RH permitindo realizar alterações. A opção Finalizar entrega imediatamente a avaliação ao sistema do RH, não sendo possível realizar alterações.

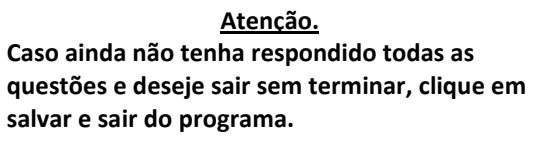

Т

| valia | ção de Desempenho                 |                |                              |  |
|-------|-----------------------------------|----------------|------------------------------|--|
| Tipo  | Itens Avaliados Itens             | de Performance | O D<br>Autoavaliação<br>2.57 |  |
|       | TA0028 - ANÁLISE CRÍTICA          | P              | ATENDE - BOM                 |  |
|       | TA0029 - APRESENTAÇÃO PESSOAL     | P              | ATENDE - BOM                 |  |
|       | TA0030 - ASSEDUEDADE              | P              | ATENDE - BOM                 |  |
|       | TA0031 - ATENÇÃO                  | P              | ATENDE - BOM                 |  |
|       | TA0032 - COMPROMETIMENTO          |                | SUPERA - OTIMO               |  |
|       | TA0033 - COMUNICAÇÃO              | P              | SUPERA - OTIMO               |  |
|       | TA0034 - CONHECIMENTO DA FUNÇÃO   | P              | ATENDE - BOM                 |  |
|       | TA0035 - CONHECIMENTO DIVERSIFICA | ADO 🔎          | ATENDE - BOM                 |  |
|       | TA0036 - CRIATIVIDADE             | P              | ATENDE - BOM                 |  |
| das   | TA0037 - DISCIPLINA               | P              | SUPERA - OTIMO               |  |
| petên | TA0038 - FLEXIBILIDADE            | P              | SUPERA - OTIMO               |  |
| ē     | TA0039 - INTEGRAÇÃO               | P              | SUPERA - OTIMO               |  |
|       | TA0040 - MULTIPLICADOR DE INFORM  | Ações 🕗        | SUPERA - OTIMO               |  |
| -     | TA0041 - ORGANEZAÇÃO              | <b>P</b>       | ATENDE - BOM                 |  |
|       | TA0042 - PLANEJAMENTO             | 2              | ATENDE - BOM                 |  |
|       | TA0043 - PONTUALIDADE             | P              | ATENDE - BOM                 |  |

## Após finalizar a avaliação aparecerá esta mensagem:

| <ul> <li>Avaliação Teste [ 1 pendência(s) - Em andamento ]</li> <li>Data Abertura: 01/01/2016</li> <li>Data Limite:</li> <li>Data Fechamento:</li> <li>Auto Avaliação Responder</li> <li>Avaliado</li> </ul> | Tipo: 180º<br>Total de ADs pendentes: 1<br>Total de ADs respondidas: 0<br>Avaliação de Desempenho<br>Detalhes da Execução:<br>- A avaliação do avaliado "FERNANDA DE SOUZA | Status: Em andamento<br>PDI:<br>Cód. Avaliação: TESTE RH<br>Situação<br>Consensual |
|----------------------------------------------------------------------------------------------------|----------------------------------------------------------------------------------------------------|------------------------------------------------------------------------------------|
| FERNANDA DE SOUZA GUERRA                                                                                                    | GUERRA" foi finalizada com sucesso.                                                                                                    | • •                                                                                |
|                                                                                                    | Fechar                                                                                                    |                                                                                    |

Seu comprometimento é muito importante para nós, obrigada por participar do programa de avaliação de desempenho 2016.

PARABÉNS!